| Change Login Password (Operator, Approver, & Administrator)                                                                                                    | 1. Click "Admin" to change          |
|----------------------------------------------------------------------------------------------------|-------------------------------------|
| Admin   Logout 🌴 corp0007 9:59 © Personal Banking Corporate Banking last access : 12/17/2019 13:32:09 IN EN                                                                                                    | login password                      |
| OK! BANK Indonesia Manual   Form   FAQ                                                                                                    |                                     |
| Image: Second index of the second index of the second i |                                     |
| App Download Frequently<br>Asked Questions                                                                                                    |                                     |
| transfer bulk transfer loan inquiry At your fingertip feel the freedom! Solve your curiosity!                                                                                                    |                                     |
| Branch Location     150 112                                                                                                    |                                     |
|                                                                                                    | 2. Click Login Password             |
|                                                                                                    | Menu                                |
| Admin   Logout Torp0007 9:55 C Personal Banking Corporate Banking   last access : 12/17/2019 14:18:03 IN EN                                                                                                    | 4. Enter Old Password 2             |
| Inquiry Loan                                                                                                    | times                               |
| Consistion Banking > Admin > Looin Password                                                                                                    | 5. Enter Company's NPWP             |
| Admin Login Password                                                                                                    | Number<br>6 Enter Response Code     |
| Authorization [2]                                                                                                    | from Hard token                     |
| Cold Password                                                                                                    | 7. Click "Submit"                   |
| Hard Token(OTP) Re-type New Password                                                                                                    |                                     |
| Phishing NPWP Number                                                                                                    |                                     |
| Response Code                                                                                                    |                                     |
| Call OKIBank<br>150 112 Cancel Submit                                                                                                    |                                     |
|                                                                                                    |                                     |
|                                                                                                    |                                     |
|                                                                                                    |                                     |
|                                                                                                    |                                     |
| Admin     Logout     Corporate Sanking     Corporate Banking     Iast access 12/12/2019 133818     IN     KO     EN       OKTBANK     Indonesia     Manual     Form     FAQ       Inquiny     Transfer     Bulk Transfer     Loan     User Management                                                                                                    | 8. Login Password Change<br>Succeed |
| Corparation Banking > Admin > Login Password                                                                                                    |                                     |
| Admin Login Password Authorization 101 Old Password Change Password 🛞                                                                                                    |                                     |
| Hard Token(OTP) Phishing Phishing Token Token                                                                                                    |                                     |
| Call OKBank<br>150 112 Cancel Submit                                                                                                    |                                     |
| ABOUT US I TRANSFER INFORMATION I SITEMAP   BRANCH LOCATION                                                                                                    |                                     |
|                                                                                                    |                                     |
|                                                                                                    |                                     |
|                                                                                                    |                                     |

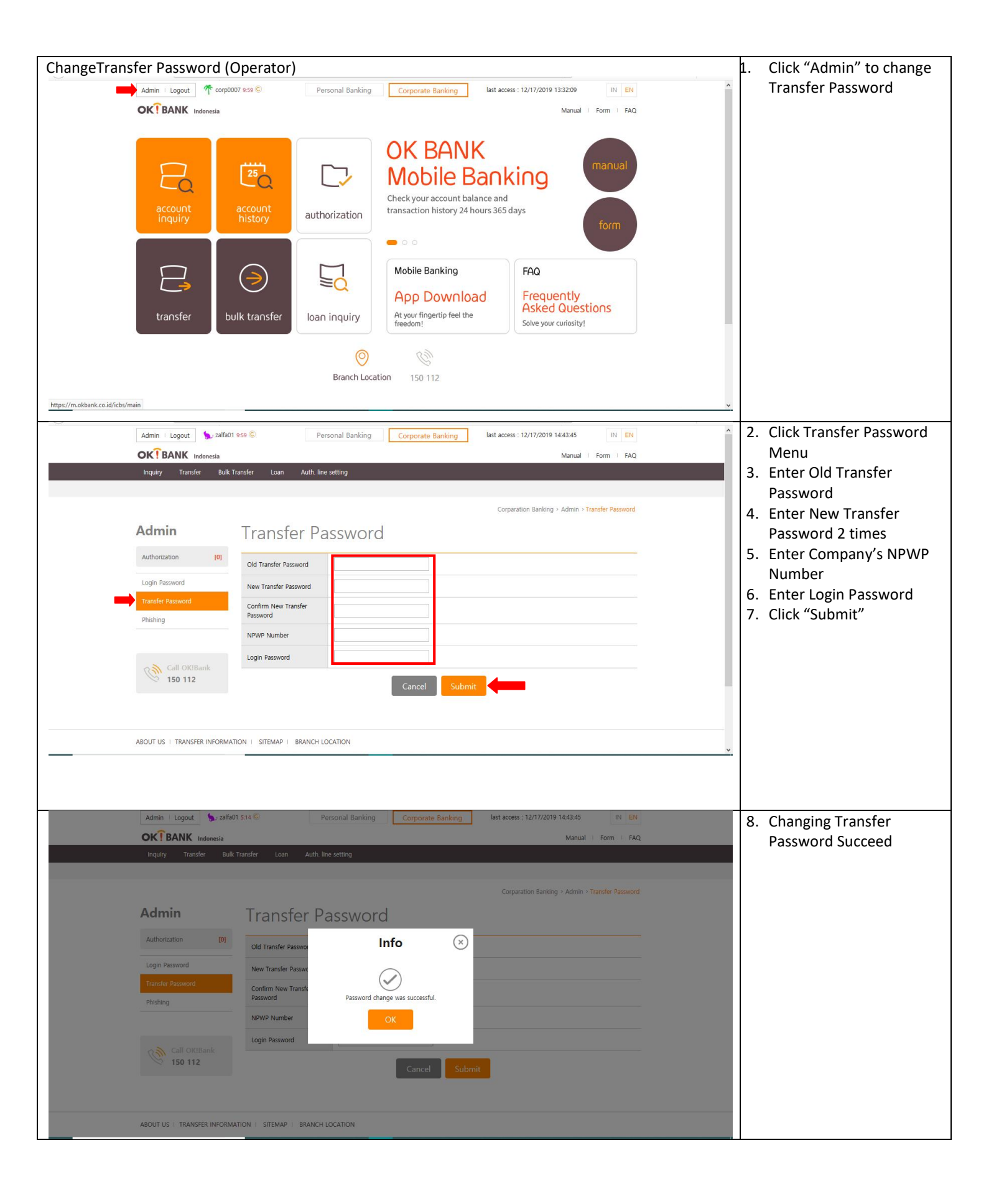

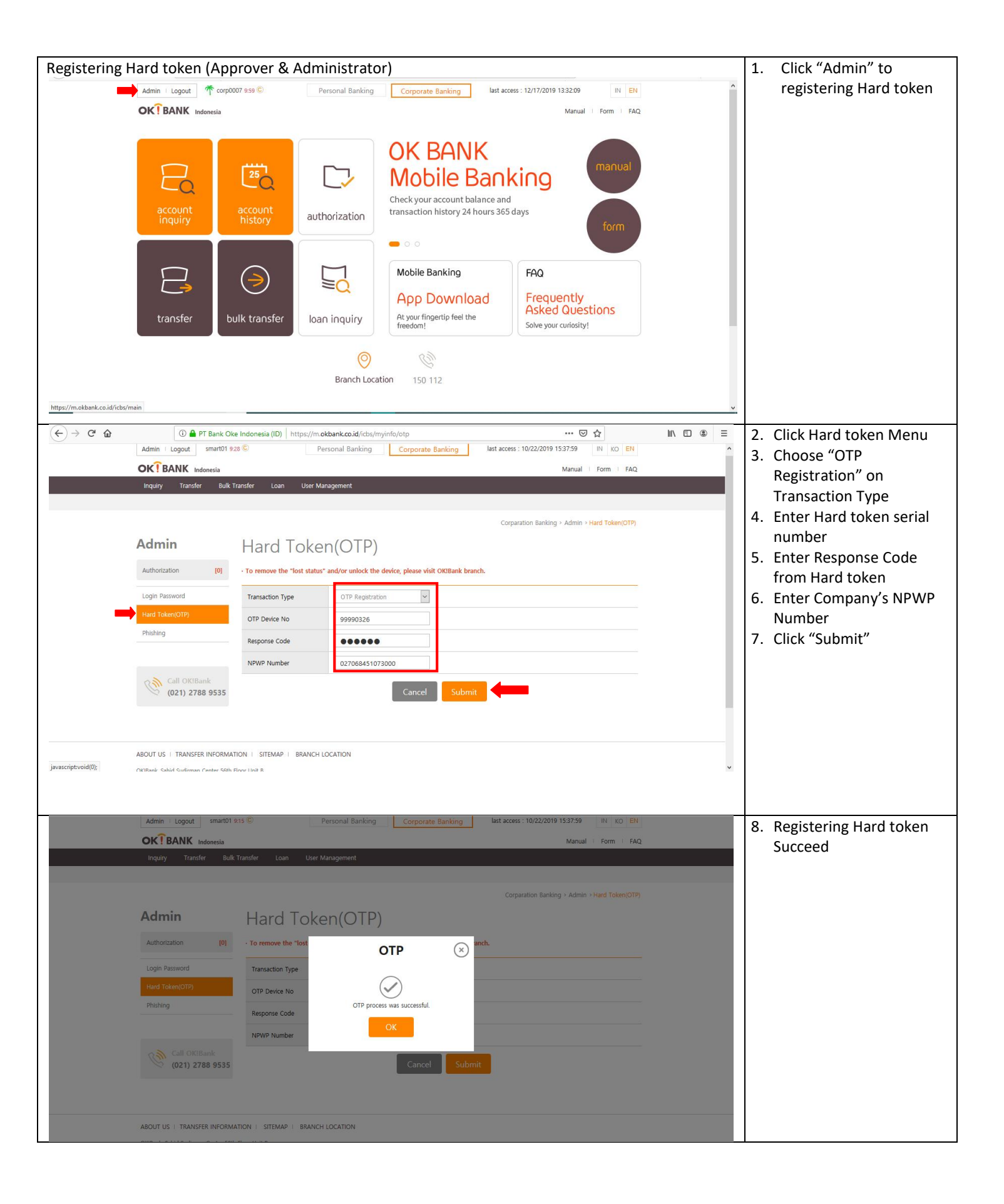

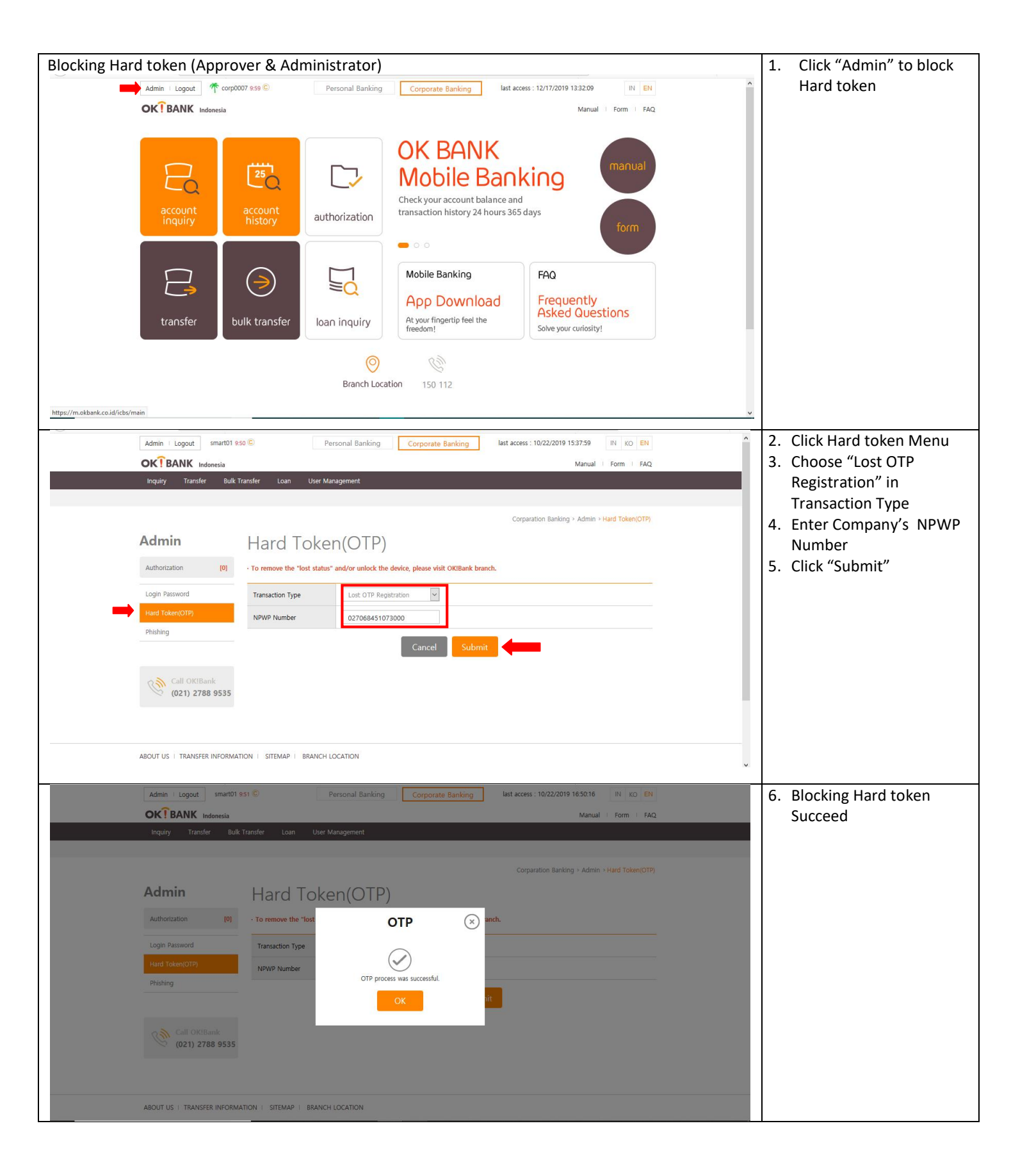

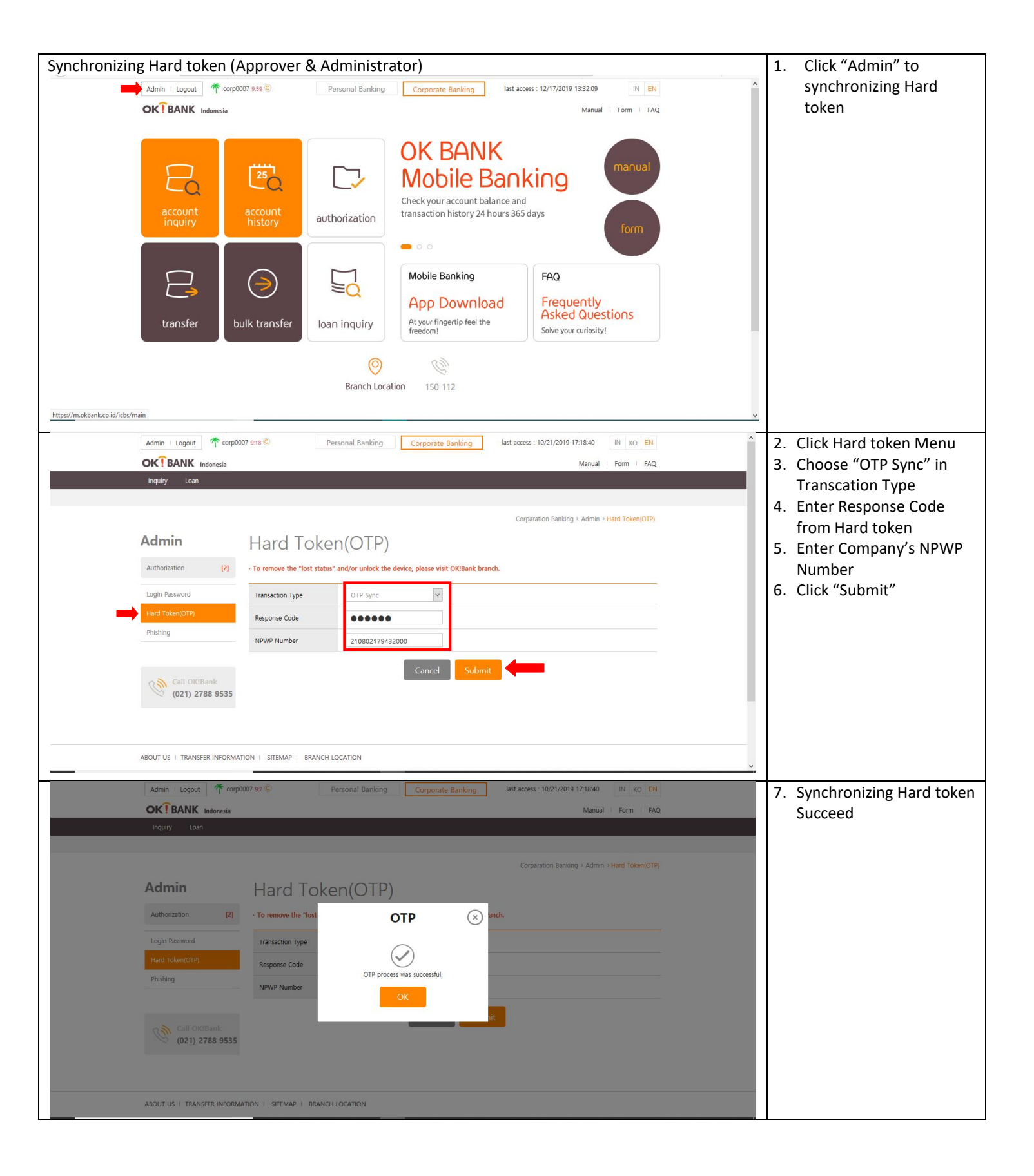

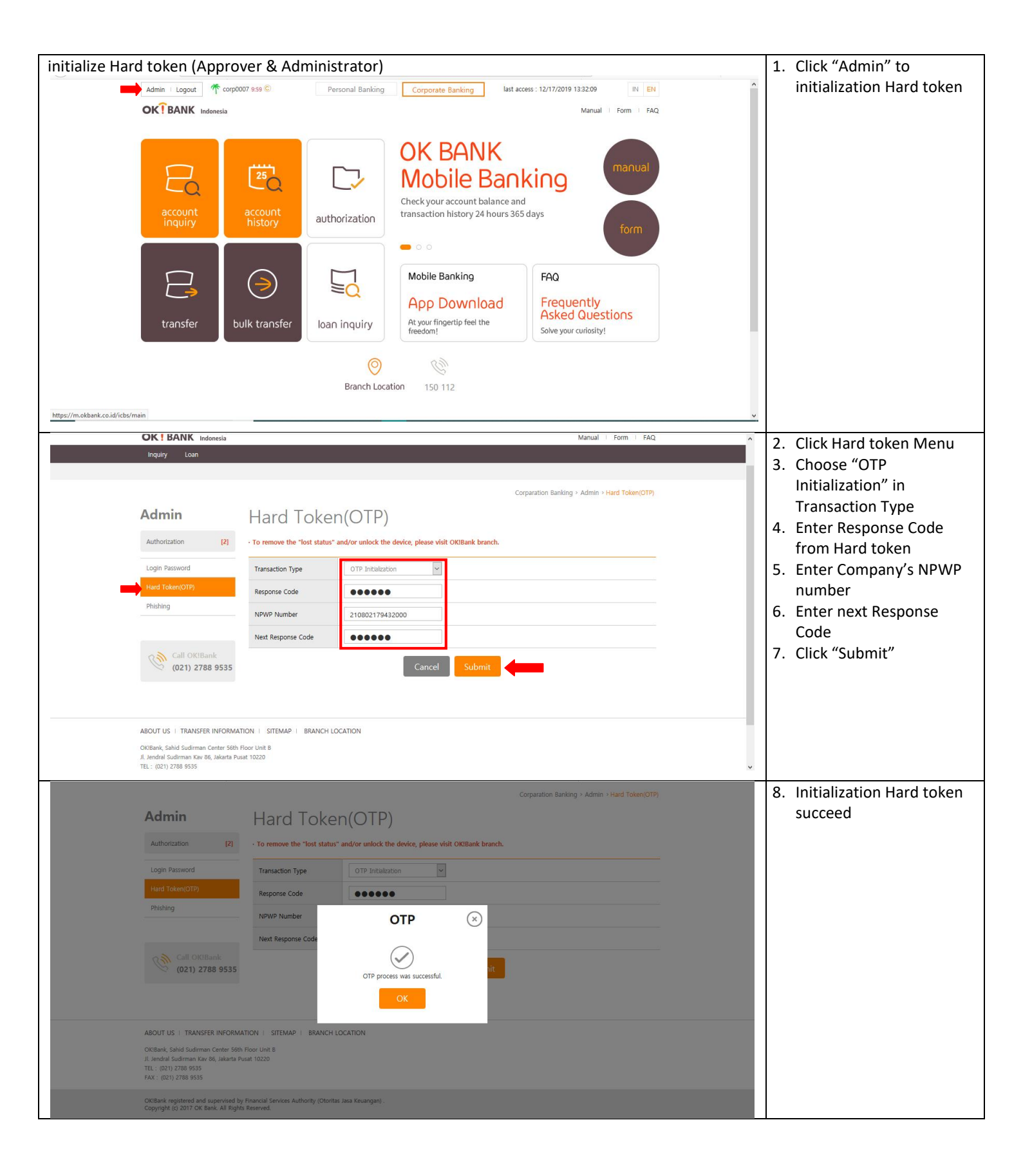

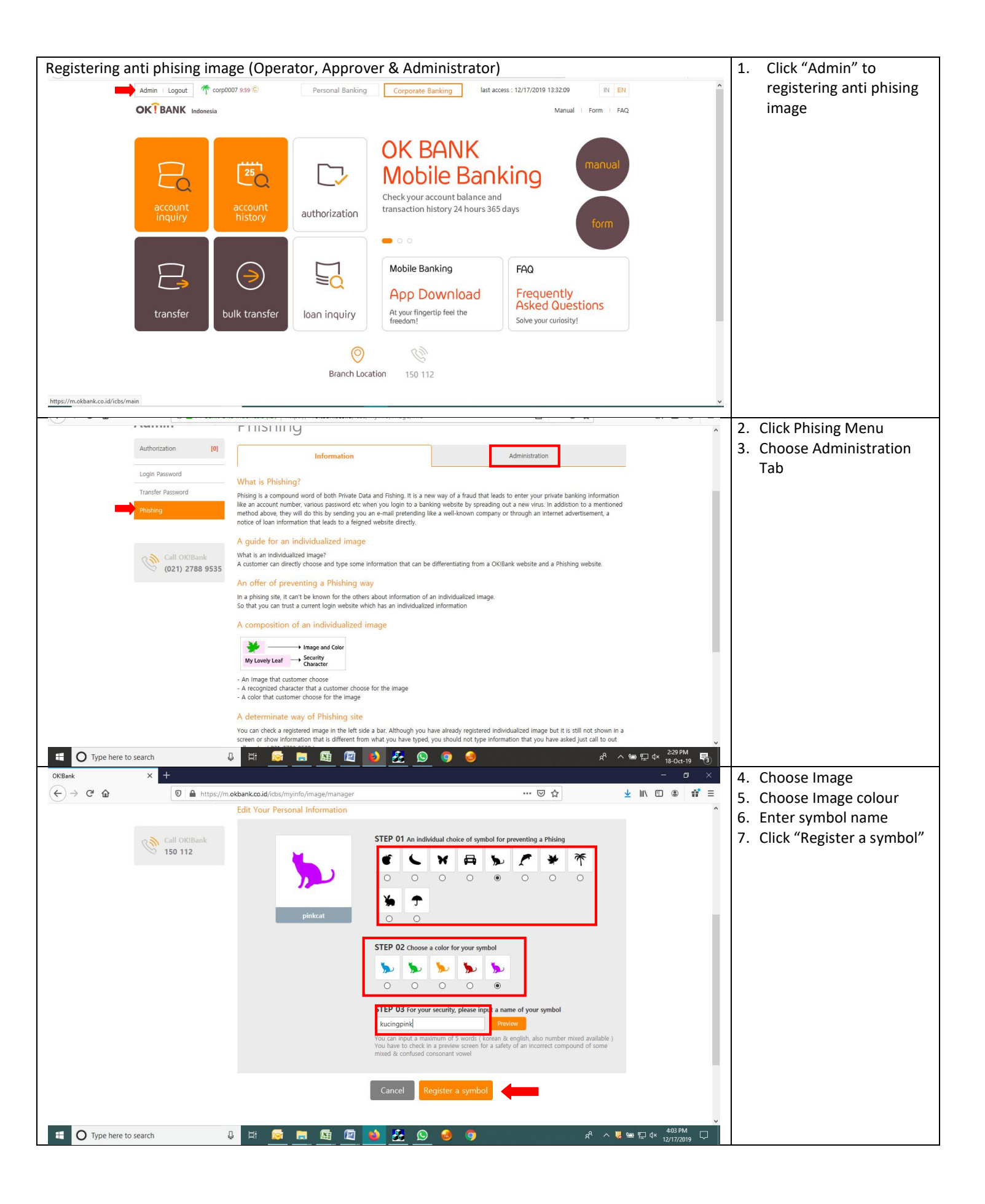